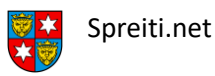

Um deine neue spreiti.net Email-Adresse im Outlook auf deinem PC zu installieren, musst du nur die folgenden, einfachen Schritte durchführen.

Als erstes öffnest du dein Outlook:

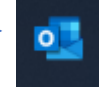

Falls du in deinem Outlook noch keine Email-Adresse eingerichtet hast, kannst du den folgenden Schritt überspringen.

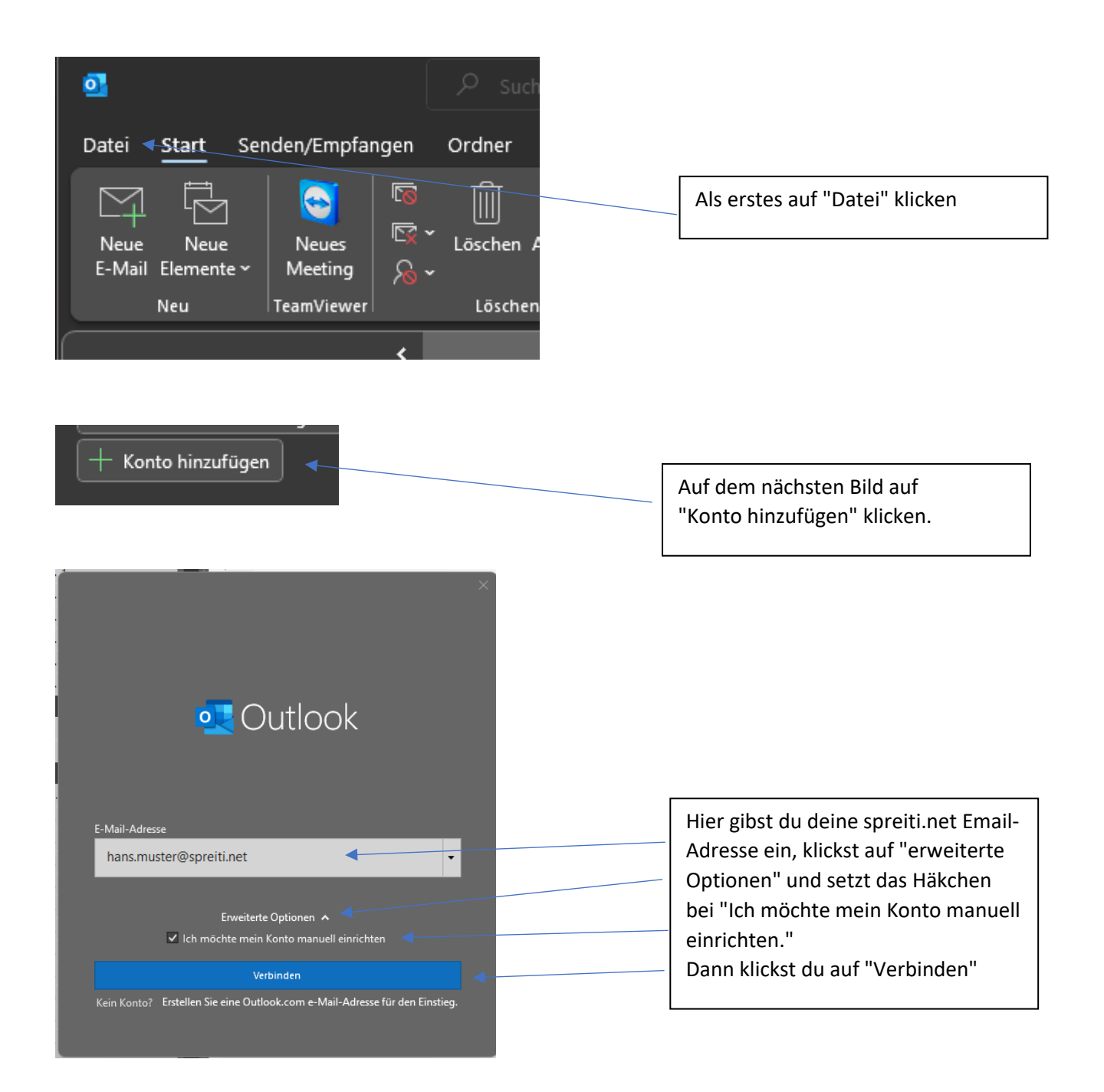

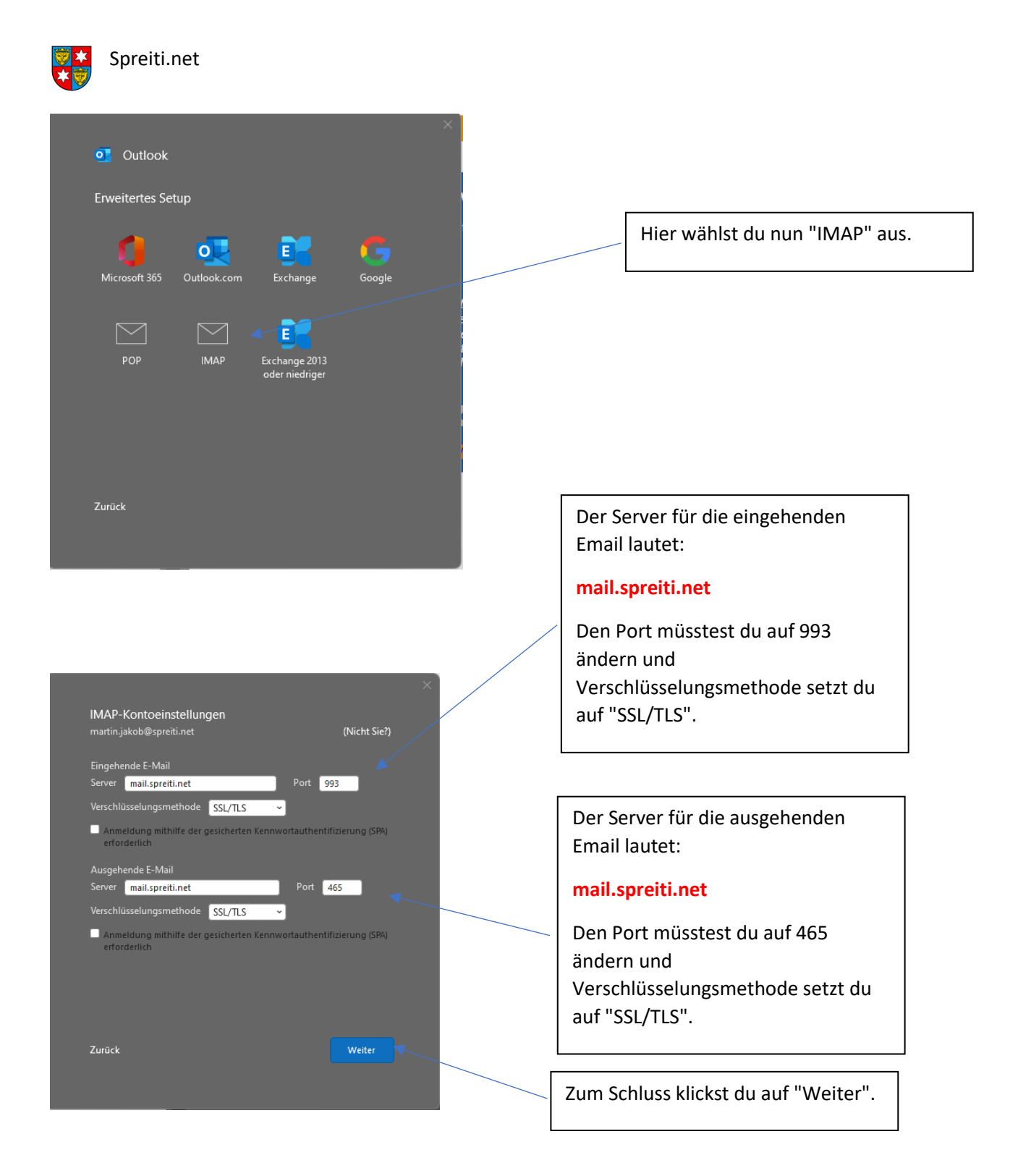

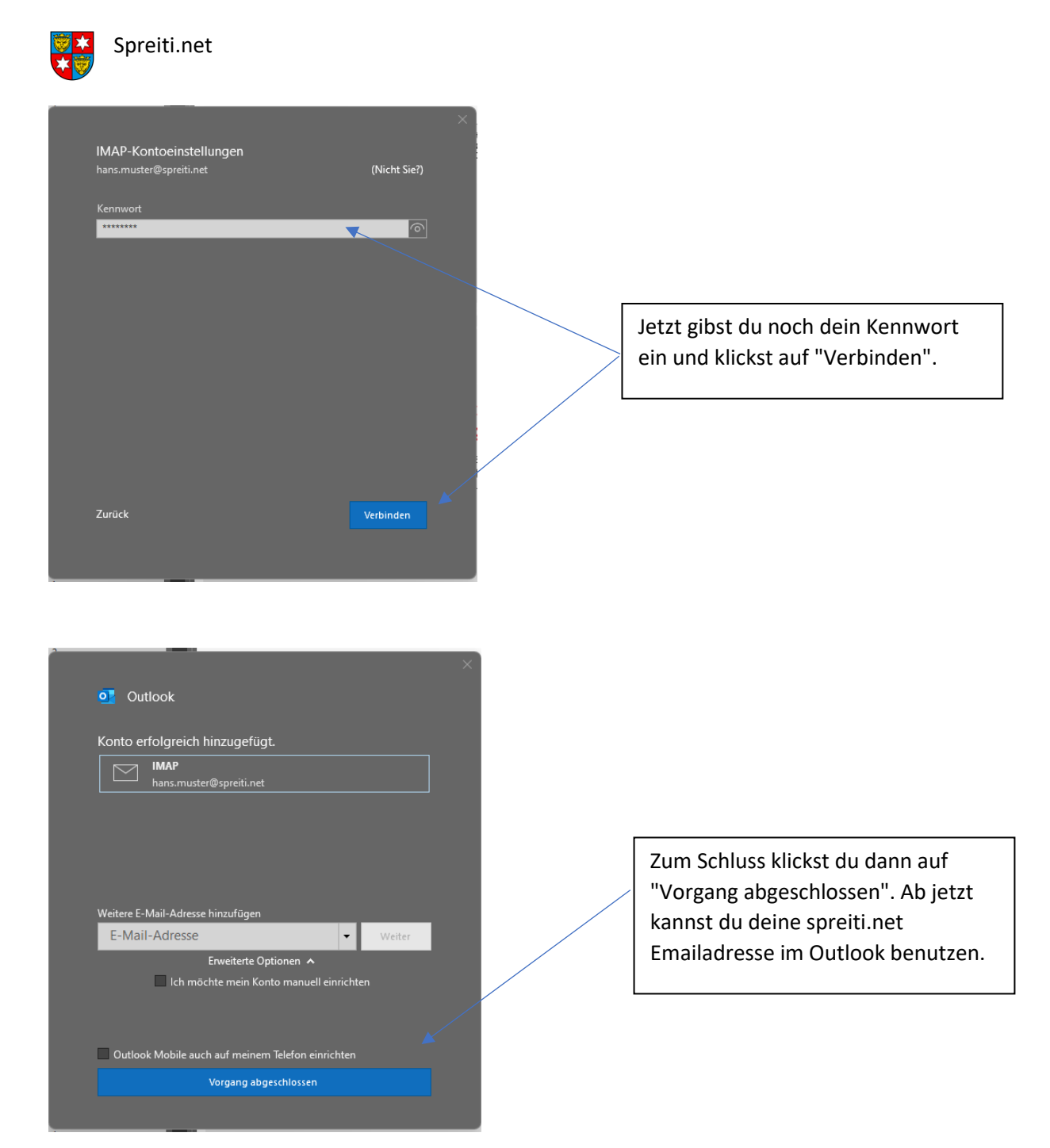